# 個人インターネットバンキングシステム

# 操作/機能の変更について

新システムへの移行に伴う操作/機能の主な変更等についてご案内いたします。

#### 1. 振込

(1) 振込先登録口座の登録可能数

現行システムでは30口座まで登録可能ですが、新システムでは99口座まで登録可 能となります。

また、お客様が窓口で届出登録をした口座についても指定可能となります。

(2) 振込先メンテナンス機能(新機能)

現行システムでは振込後でなければ振込先として登録ができませんが、新システムでは、 事前に振込先の登録が可能となります。

また、金融機関の店舗統廃合や受取人の名義変更等の場合、新システムでは振込先の 修正・削除が可能です。

(3) 振込結果照会(新機能)

【垢況結果昭今両面】

振込結果(資金決済・発信)の状態(成立・不成立)を表示します。 照会可能期間は照会当日から過去32日間(前月同日まで)となります。 なお、振込日(振込指定日)が移行前の振込については、振込明細(内容)は移行さ れますが、振込結果(取引状況)は"-"(ハイフン)で表示されます。

| JAKE           |             | Дец           | ц 🖌  |         |        |                        |                   |                       |         |           |
|----------------|-------------|---------------|------|---------|--------|------------------------|-------------------|-----------------------|---------|-----------|
| 振込結果           | 照会          |               |      |         |        |                        |                   | <ul><li>このべ</li></ul> | ージのご    | 利用ガイド     |
| <b>9</b> 会异件入力 | ▶ 解会結果      |               |      |         |        |                        |                   |                       |         |           |
| 振込結果詳          | 緒を表示します。    |               |      |         |        |                        |                   |                       |         |           |
| 支払元            | 口座          |               |      |         |        |                        |                   |                       |         |           |
|                | お取引店        |               | 料目   |         |        |                        | 口座番号              | ÷                     |         |           |
| 本店             |             | 普通            |      | 0002147 |        |                        |                   |                       |         |           |
| 照会日付:2         | 003年08月28日  |               |      |         |        |                        | 2003年08月          | 128日9時50分3            | (1)秒時点( | ) 情報です    |
| 照会             | 月細          |               |      | 全的      | 牛费:256 | 件 <u>&lt;&lt; 前の</u> 1 | <u>0(4  </u> 11~2 | 20/25件を表示             | 中 法     | の10件 >>   |
| at/+.at.19     | 45310       | 40111 (40.881 |      | 掘       | 心先     |                        |                   | 4011 0.45             | aC.8644 | WWW HARD  |
| 文刊番写           | 他心日         | 1000120780    | 全破機関 | 支店名     | 料目     | 口座番号                   | 受取人               | 撤还面朝                  | 于颇科     | 415 14757 |
| abc123e11      | 2003年08月05日 | シンキン タロウ      | A銀行  | 品川支店    | 普通     | 3412123                | シンキン ハナコ          | 10,000円               | 470円    | _         |
| abc123ef2      | 2003年08月05日 | ジンキン 知り       | A銀行  | 大崎支店    | 普通     | 3412567                | シンキン ハナコ          | 10,000円               | 470円    | _         |

- (4)振込予約照会(新機能) 振込予約照会メニューから翌営業日から1カ月以内の予約振込が照会可能となりました。
- (5)手数料先方負担の自動計算(新機能) 振込手数料を先方負担とした場合、振込金額から振込手数料を自動的に差し引いた金額 を振り込むことが可能となりました。

# 2. 税金・各種料金の払込み (Pay-easy)

税金・各種料金の払込み(Pay-easy)から、国庫金・地公体、民間収納機関へ税金・各種料金の払込みを行う場合、以下のメニューボタンをクリックしてご利用ください。

| OO信用金属            • ● ○ 残高照会         • ● ○ 残高照会         • ● ○ 残高照会         • ● ○ 残高照会         • ● ○ 残高照会         • ● ○ 残高照会         • ● ○ 残高照会         • ● ○ 残高照会         • ● ○ 残高照会         • ● ○ う 前  ● ○ ○ う 前  ● ○ ○ ○ ○ ○ ○ ○ ○ ○ ○ ○ ○ ○ ○ ○ ○ ○ | Ē<br>————————————————————————————————————        | 题 定 期   |           | <ul> <li>         ・・・・・・・・・・・・・・・・・・・・・・・・・・・・・</li></ul> |
|----------------------------------------------------------------------------------------------------|--------------------------------------------------|---------|-----------|-----------------------------------------------------------|
| インターネットバンキングをご利用、は<br>前回ログインした日時は2012年07月0<br>代表口座のお取引はこ                                                                                                    | ただきありがとうございます。<br>4日 17時40分13秒です。<br><b>ちらから</b> |         | 「検査照会」「入り | (金明細路会) 振 込                                               |
| +\Fm21ct                                                                                                    |                                                  | 口应来是    |           |                                                           |
|                                                                                                    | 作日                                               | 山座番写    |           | 生伯義八                                                      |
| の取り1店<br>統合テスト系自営1401008                                                                                                    | 普通                                               | 0000001 | 12/11/7   |                                                           |

【ログイン直後の画面】

# 3. Eメール

(1) Eメールへの電子署名の付与

Eメールに電子署名を付与します。(セキュアメール I Dを導入)メールの送信元の実在性、 および電子メールの内容が通信途中で改ざんされていないことの確認ができ、フィッシング 対策として有効です。

画面例 (Outlook Express の場合)

| 蘭 愛信トレイ - Outlook Exp                                                               | vress 💽 🗖                                                                                                    |
|-------------------------------------------------------------------------------------|----------------------------------------------------------------------------------------------------|
| ファイル(E) 編集(E) 表示(A                                                                  | り ツールロ メッセージ(10) ヘルプ(11)                                                                                                    |
| -NOPERS - €                                                                         | 学校              2月           2月         2月 |
| ◎受信トレイ                                                                              |                                                                                                    |
| フォルダ ×<br>🖏 Outlook Express<br>🖻 🌍 ローカル フォルダ                                        | ! @ 1 党信日時 〒 送信者 件名                                                                                                    |
| <ul> <li>● ② 芝信トレイ(1)</li> <li>■ ③ 送信トレイ</li> <li>(1)</li> <li>■ ③ 送信トレイ</li> </ul> |                                                                                                    |
| <ul> <li>(2) 注目決めレイナム</li> <li>(2) 新聞終済みアイテム</li> <li>(3) 下書き(1)</li> </ul>         | セキュリティのヘルプ                                                                                                    |
|                                                                                     | Q このメッセージは送信者によってデジタル署名されています。                                                                                                    |
|                                                                                     | 署名付きのパッセージを受信すると、パッセージの作成者から正常に送信されていること、およびパッセージが確認中に変更されていないことを確認できます。署名付きのパッセージを受信すると、署名されていることを示す電子メールアイコンが表示されます。                                                                                                    |
|                                                                                     | Outlook Express のセキュリティ警告が表示される場合は、メッセージが変更されてしたり、実際の送信<br>者から配信されてしない可能性があります。                                                                                                    |
|                                                                                     | □ 今後、このヘルブ画面を表示しない                                                                                                    |
| · · · · ·                                                                           | 族行                                                                                                    |

(2)発信元Eメールアドレスの変更

新システムでは、送信元のEメールアドレスを変更しますので、Eメールアドレスの受信 制限設定をされているお客様は、新しい発信元Eメールアドレスの受信許可設定をお願いし ます。

| 現行の発信元Eメールアドレス                      | 新しい発信元Eメールアドレス                   |
|-------------------------------------|----------------------------------|
| shinkinib-info@ssc.facetoface.ne.jp | kib_shinkin@ssc.facetoface.ne.jp |

(3) 追加となったEメール

下表のとおりEメール通知が追加されます。

| 通知種類          | 概要                                 |
|---------------|------------------------------------|
| 初回ログイン        | お客様が初回ログインを行った場合に、お客様宛に初回ログイン      |
|               | があった旨のEメールを送信する。                   |
| 利用限度額変更       | お客様が利用限度額変更を実行した時に、お客様宛に利用限度額      |
|               | 変更があった旨のEメールを送信する。                 |
| 事故届け          | お客様が事故届けを実行した時に、金庫のメールアドレス宛に事      |
|               | 故届けがあった旨の E メールを送信する。              |
| I B停止         | お客様が I B 取引中止を実行した時に、お客様に IB 取引中止が |
|               | あった旨の E メールを送信する。                  |
| I B 振込予約結果    | Eメール通知設定された口座の予約振込処理結果をお客様に Eメ     |
|               | ール送信する。                            |
| ワンタイムパスワードロック | お客様が入力したワンタイムパスワードの所定の誤入力回数に       |
|               | 達した時に、ワンタイムパスワードがロックされた旨のEメール      |
|               | を送信する。                             |

# (4) Eメール設定機能

新システムでは、登録口座お客様自身でEメール通知サイクル(随時、日1回、曜日指定、 時間指定等)の設定ができます。

### 【Eメール設定画面】

■変更したい項目の内容を入力して「次へ」ボタンを押してください。

| Eメール共通内容                                   | 容入力                                     |                                                                                                    |                                                                             |
|--------------------------------------------|-----------------------------------------|----------------------------------------------------------------------------------------------------|-----------------------------------------------------------------------------|
|                                            | 現在の設定内容                                 | 変更内容                                                                                                    |                                                                             |
| Eメール 注重矢ロ                                  | 通知する<br>(sinkin@yahoo.co.jp)            | <ul> <li>〕通知する         ※メールアドレスを変更する場合のみ、新しいメールアドレス             メールアドレス:             メールアドレス:</li></ul>                            | スを入力してください。<br>(半角英数字)<br>・アドレスを入力してください。<br>(半角英数字)                        |
|                                            |                                         | 通知サイクルを一つ選択してください。                                                                                                    |                                                                             |
| Eメールi通知サイクル                                | サイクル:日に1回<br>時間指定:7時                    | <ul> <li>○日に一回通知する</li> <li>○曜日を選択する</li> <li>ご希望の曜日を1つ以上選択してください。</li> <li>□月 □火 □水 □木 □金 □土 □日<br/>選択した曜日の指定時刻に通知します。</li> </ul> | ※「日に一回通知<br>する」「曜日を選択<br>する」を選択された<br>場合は、ご希望の<br>時刻を選択してくだ<br>さい。<br>7 ♥ 時 |
| 金庫からのお知らせ<br>(Eメール)                        | 希望しない                                   | <ul> <li>○希望する</li> <li>●希望しない</li> </ul>                                                                                          |                                                                             |
| ミレン・ション・ション・ション・ション・ション・ション・ション・ション・ション・ショ | ルを変更した場合は、<br>登録を推奨します。<br>」ードロック時などにメ− | 翌日以降に有効となりますので、あらかじめご了承く<br>ールが送信されるため、 不正利用時の早期発見につ                                                                               | <u>次へ</u><br>ださい。<br>ながります。)                                                |

#### 4. スマートフォン対応

新システムではスマートフォン(Android、iOS端末)のご利用が可能となります。ID、 パスワード、表示画面、画面遷移等は、ブラウザ画面を利用する場合と同じです。

#### 5. ワンタイムパスワードの導入

新システムではセキュリティ機能強化のため、ソフトウェアトークンを利用した 30 秒ごと 使い捨てのワンタイムパスワードを導入します。

ソフトウェアトークンを利用したワンタイムパスワードの利用をご希望のお客様は、最初 にベリサインのサイト(https://idprotect.verisign.co.jp/)からトークンのダウンロードをし ていただき、新システムのログイン画面下「ワンタイムパスワードの新規登録はこちら」よ り初期設定を行ってください。

なお、取得方法・使用方法・対応機種・対応ブラウザ等は、トークンの種類によって異な りますので、詳しくは、ベリサインのダウンロードサイトを参照してください。

<ワンタイムパスワードの表示の仕方>

#### ・モバイル機器対応のアプリ型(スマートフォンのみ)

アプリ内で 30 秒間隔でワンタイムパスワードを作成し続け、アプリ起動時に有効なワンタ イムパスワードを有効時間だけ(30 秒以内)表示します。有効時間を経過すると、新しい ワンタイムパスワードが表示されます。

アプリを終了して再起動した場合、アプリを終了する前に表示されていたワンタイムパス ワードが有効であれば、同じ値を残りの有効時間だけ表示します。

#### ・上記以外

アプリ内で 30 秒間隔でワンタイムパスワードを作成し続け、アプリ起動時に有効なワンタ イムパスワードを 30 秒間表示します。30 秒を経過すると、新しいワンタイムパスワード が表示されます。

アプリを終了して再起動した場合、アプリを終了する前に表示されていたワンタイムパス ワードが有効であれば、同じ値を 30 秒間表示します。

【ベリサインのダウンロードサイト】https://idprotect.verisign.co.jp/

| (ル生) 編集(生) 表示(い) お気に                                                          |                                                |                                                                                          |                                                                                      |                    |                                                                                                    |            |                                         |
|-------------------------------------------------------------------------------|------------------------------------------------|------------------------------------------------------------------------------------------|--------------------------------------------------------------------------------------|--------------------|----------------------------------------------------------------------------------------------------|------------|-----------------------------------------|
| 👼 • 🕑 • 💌 😰 🐔                                                                 | 🔎 検索 🥎 お気に入り                                   | 🚱 🍰                                                                                      | 🆕 🗐 🔹 🔜                                                                              | 12 - 3             |                                                                                                    |            |                                         |
| スゆ 🙋 https://idprotect.verisien.o                                             | co.jp/index.html                               |                                                                                          |                                                                                      |                    |                                                                                                    |            | 移動                                      |
| veriSign 775                                                                  | ナイン アイデンティティブロ:<br>タイムパスワードトークンダウ              | テクション(VIP)<br>シンロード                                                                      |                                                                                      |                    |                                                                                                    | > HOME     | ▶ お問い合わ                                 |
| 木—ム Mobile                                                                    | Desktop 1                                      | foolbar                                                                                  | ET 48                                                                                | よくあるご質問            | ご利用可能サイト                                                                                                    |            |                                         |
| IP Access                                                                     |                                                |                                                                                          |                                                                                      |                    |                                                                                                    | Ø          | VeriSign<br>Identity<br>Protectio       |
| P Accessは、30時間和時代後い時でパスワー<br>きます。身近になったワンタイムパスワードで<br>MP Access for Mobile 11 | ート1ウンタイムパスワートJの生成ア<br>C、安全・安心なインターネットサービ<br>Mi | フリターションです。<br>スを実現してくだれ、<br>P Access Deskto                                              | 2h2 700///29<br>,<br>• • •                                                           | - トレコロえて、第二奏楽の     | ワンタイムバスワートをお申請ちのスマート<br>MP Access Toolber                                                                                                    | 7#2*7799£3 | 単単1290年                                 |
| ソバイル機器対応のアプリ馬扑ークン                                                             | PC-                                            | 一体型シークン                                                                                  |                                                                                      |                    | Internet Explorer秋蛇のツールバー型                                                                                                    | トークン       |                                         |
|                                                                               | 7711                                           | - 4巻 - 59<br>VIP Ac<br>トージン<br>VS<br>ワンチイ<br>5                                           | ccess<br>D 非表示<br>HM 00001234<br>しパスワード 01 (<br>36653<br>いたまま Sy                     | e –                | interest Explored(2,0)シールパー型<br>使いまたのかいためのいたのでは、キック・<br>でのである。<br>でのである。<br>したのからいためのいたのでは、キック・<br>でのである。<br>したのからいためのいたのでは、キック・<br>したのからいためのいたのでは、キック・<br>したのからいためのいたのでは、キック・<br>したのからいためのいたのでは、キック・<br>したのからいためのいたのでは、キック・<br>したのからいためのいたのでは、キック・<br>したのからいためのいたのでは、キック・<br>したのからいためのいたのでは、キック・<br>したのからいためのいたのでは、キャク・<br>したのからいためのいたのでは、キャク・<br>したのからいためのいたのでは、キャク・<br>したのからいためのいたのでは、キャク・<br>したのからいためのいたのでは、キャク・<br>したのからいためのいたのでは、キャク・<br>したのからいためのいたのでは、キャク・<br>したのからいためのいたのでは、キャク・<br>したのからいためのいたのでは、キャク・<br>したのからいためのいたのでは、キャク・<br>したのからいためのいたのでは、キャク・<br>したのからいためのいたのでは、キャク・<br>したのからいためのいたのでは、またののいたのでは、またののいたののでは、またののいたのでは、またののいたのでは、またののいたのでは、またののいたのでは、またののいたのでは、またののいたのでは、またののいたののいのでは、またののいたのでは、またののいたのでは、またののいたのでは、またののいたのでは、またののいたのでは、またののいたののいのでは、またののいたのでは、またののいたのでは、またののいたののいのでは、またののいたのでは、またののいたのでは、またののいたのでは、またののいたのでは、またののいたのでは、またののいたののいのでは、またののいのでは、またののいたののでは、またののいのでは、またののいのでは、またののいたのののでは、またののいのでは、またののいのでは、またののいのでは、またののいのでは、またののいのでは、またののいのでは、またののいのでは、またののいのでは、またののいのののいのでは、またののいのでは、またののいのでは、またののいのでは、またののいのでは、またののいのでは、またののいのでは、またののいのでは、またののいのでは、またののいのでは、またののいのでは、またののいのでは、またののいのでは、またののいのでは、またののいののいのでは、またののいののいののいのののいののいののいののいののいののいののいののいののいのの                                                                                                    |            | • • • • • • • • • • • • • • • • • • • • |
| ики <b>жи</b> коотула-ол                                                      |                                                | - #基トークソ<br>VIP Ac<br>下ークン<br>マンSH<br>5<br>でいま<br>の<br>まつ・                               | ccess<br>D 非表示<br>HM00001234<br>しいなワード o1 (<br>36653<br>36653<br>いたいたい Sy<br>フサイト >> | e –                | Marat Eulerit (2007 – 1), 1 – 2)<br>The second second |            |                                         |
| ичиникотуле-ол                                                                |                                                | -#25-77<br>VIP Ac<br>1-77-77<br>VS<br>77-74<br>5<br>(*********************************** | ccess<br>D 非表示<br>HM00001234<br>以切フード D1 (<br>36653<br>36653<br>ブサイト                 | C<br>C<br>Tràintec | Mart E-biold(200)         A/1-20           If the output (1)         0           If the output (1)         0     <                                                                                                    |            | • • • • • • • • • • • • • • • • • • • • |

#### 5. 取引履歴照会期間の変更

- (1) インターネットバンキング取引照会期間の変更
   現行システムでは、「最大4ヶ月(前前々月の1日から)」ですが、新システムでは「当
   日日付から過去3ヶ月間」に変更されます。
- (2)税金・各種料金の払込み(Pay-easy)取引履歴照会期間の変更 現行システムでは、「3ヶ月応当日から当日まで」ですが、新システムでは「1ヶ月前応 当日から当日分まで」に変更されます。

### 6. ご利用限度額(振込限度額)管理方法の変更

- (1)基準日(限度チェック対象日)の変更
   現行システムでは操作日を基準に集計していましたが、新システムでは実際に資金が移動する指定日基準での集計に変更されます。
- (2) ブラウザ(PC) とモバイルを合算に変更 現行システムではブラウザ(PC) とモバイルで、ご利用限度額(振込限度額)を別々 に管理していましたが、新システムでは合算して管理します。
- (3) 口座を複数登録されている場合の限度額管理 複数口座を登録されている場合は、口座単位に限度額を管理します。
- (4)ご利用限度額(振込限度額)の引継ぎ方法(移行方法)

新システムでは現行システムと同様に、ご利用限度額(振込限度額)として「都度振込 限度額(1回あたりの振込限度額)」、「累計振込限度額(1日あたりの振込限度額)」を定め、 現行システムから次の通り限度額情報を引継ぎます。

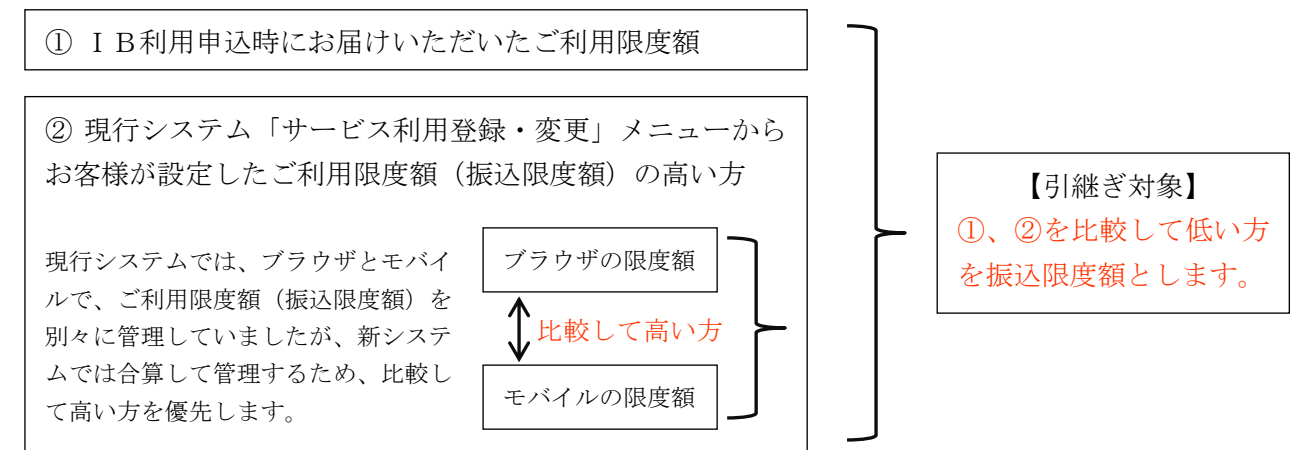

(5)ご利用限度額(振込限度額)の上限値を変更する際の留意事項

新システムでは、現行システムにてお客様が設定した利用限度額(ブラウザとモバイルの 限度額を比較し高いほう。※上図の②)を上限として変更することが可能です。設定された 振込限度額上限を超える振込を行うお客様におかれましては、お取引店において一定のお手 続きが必要となります。 7.利用限度額/Eメールアドレス等の変更手続き

現行システムでは「サービス利用登録・変更」メニューから、Eメールアドレス/利用限 度額等の変更を実施していましたが、当該メニューは廃止され、新システムでは「契約者情 報変更」メニューからこれらの取引を実施するよう変更されます。

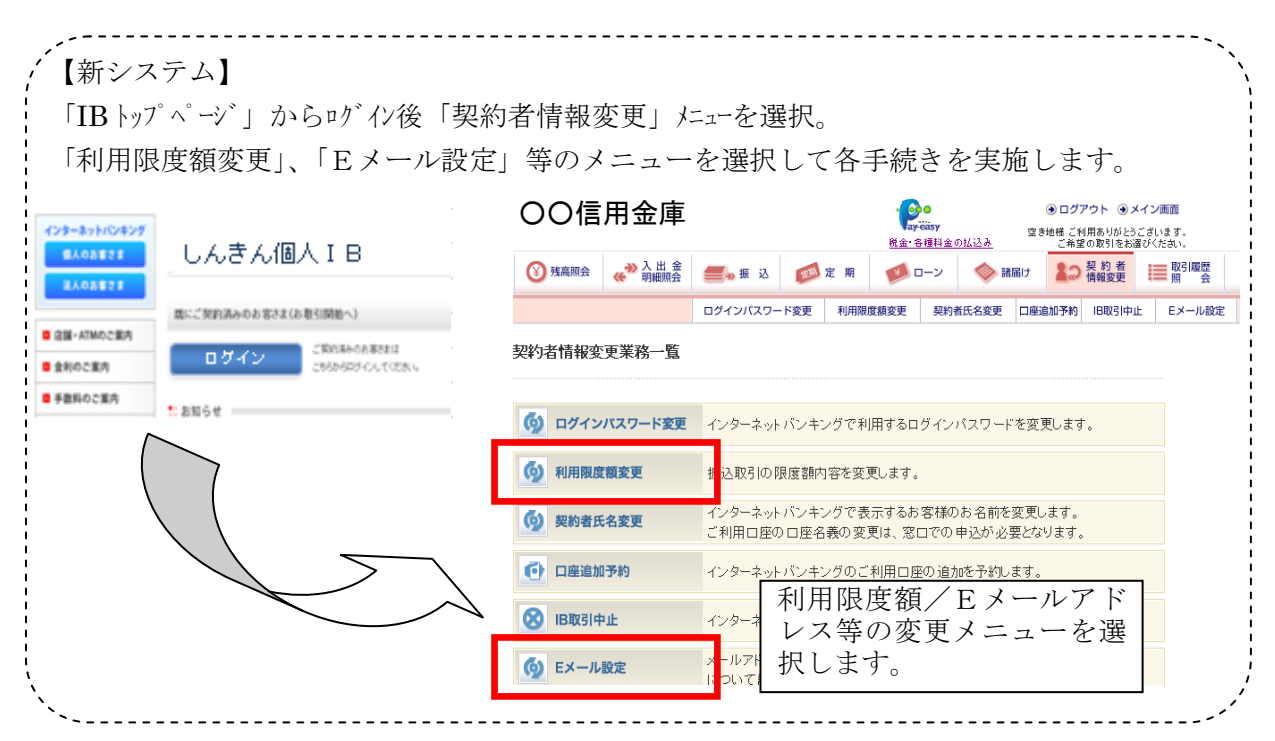

8. 前回ログインの日付・時刻の表示方法変更

現行システムではブラウザとモバイルでログイン日付・時刻を区別のうえ管理し表示して います。新システムではブラウザとモバイルで区別をしないため、新システムの初回ログイ ン時は、ブラウザとモバイルいずれか新しいログイン日付・時刻を表示します。

9. ログイン後の画面表示

現行システムではログオン後の画面に代表口座の残高を表示していますが、新システムで は代表口座の口座情報を表示するのみとなります。

代表口座の残高照会を行う場合、「残高照会」ボタンをクリックしてください。

|                                              |                               |           |                      |                        |                     | -                      |  |
|----------------------------------------------|-------------------------------|-----------|----------------------|------------------------|---------------------|------------------------|--|
| 信用金庸                                         |                               |           |                      | ④ ログアウト ④ メイン画面        |                     |                        |  |
| [[]/1] 近/平                                   |                               |           | ▼ay-easy<br>税金・各種料金0 | 統合<br>D <u>払込み</u>     | 回朗様 ご利用あり<br>ご希望の取引 | がとうこざいます。<br>をお選びください。 |  |
| ● 残高照会 ● ○ ○ ○ ○ ○ ○ ○ ○ ○ ○ ○ ○ ○ ○ ○ ○ ○ ○ | È <b>王</b> • 振込               | 💴 定 期     | ע-ם 🚺                | 🔷 諸届け                  | 契約者<br>情報変更         | <b>■</b> 取引履歴<br>照 会   |  |
|                                              |                               |           |                      |                        |                     |                        |  |
| インターネットバンキングをご利用。<br>前回ログインした日時は2012年07月     | ただきありがとうござい<br>06日 12時44分45秒で | ます。<br>す。 |                      |                        |                     |                        |  |
|                                              |                               |           |                      |                        | 1                   |                        |  |
| 代表口座のお取引はこ                                   | ちちから                          |           |                      | 残高熊会                   | 人出金明細照金             |                        |  |
| お取引                                          | 5                             |           | 科目                   |                        | 口座番号                |                        |  |
| 統合テスト系共同1302004                              |                               | 普通        |                      | 400000                 | 1                   |                        |  |
| ■代表口座以外のお取引に                                 | いては、画面一番                      | 主のメニューを   | 押してください。             |                        |                     |                        |  |
|                                              |                               |           |                      |                        |                     |                        |  |
| ■税金・各種料金の払込み(                                | ペイジー)をする場:<br>(+ 「四女盗妾四       | 合は、「税金・各」 | 種料金の払込み<br>∽/だ⇒\、    | 」ボタンを押して               | ください。               |                        |  |
| ■休有資産の思去でする場合                                | は、「休得資産県                      | 生」小グンを持つ  | UK/Edvia             |                        |                     |                        |  |
|                                              |                               |           | 指金・名称                | (料全/11) 认み             | 保有资産服金              | 2                      |  |
|                                              |                               |           | 1/6.56 (51)          | Et al 25 (0) ITYCT(0). | INCH AZEAN.         | h                      |  |
|                                              |                               |           |                      |                        |                     |                        |  |